# AIP Publishing's Scitation Platform Overview

RFBR Trial October-December 2021

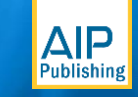

# Enhance your research

### The AIP Complete trial

AIP Publishing is pleased to offer current and potential members of the Russian Foundation for Basic Research (RFBR) consortium access to AIP Publishing's complete portfolio.

These highly-cited, peer-reviewed, and interdisciplinary journals provide insights into the most current advancements in physics and beyond.

This limited-time trial features:

- 29 highly-rated and cited publications
- Access to journal content from 1999-present
- Coverage of all disciplines in the physical sciences

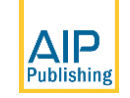

- Access and user profiles ...... Pg. 4-5
  - Scitation homepage ...... Pg. 6
- Customizing your experience ...... Pg. 7
  - Advanced search tools ...... Pg. 8-9
- Navigating a journal homepage ...... Pg. 10
  - Viewing an article page ...... Pg.11
  - Additional resources available .......... Pg. 12

## Table of Contents

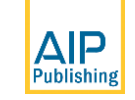

# Scitation.org

### **Accessing Content**

Please sign-in with your institutional login credentials.

All users are encouraged to create or update their research profile for the best experience on the Scitation platform.

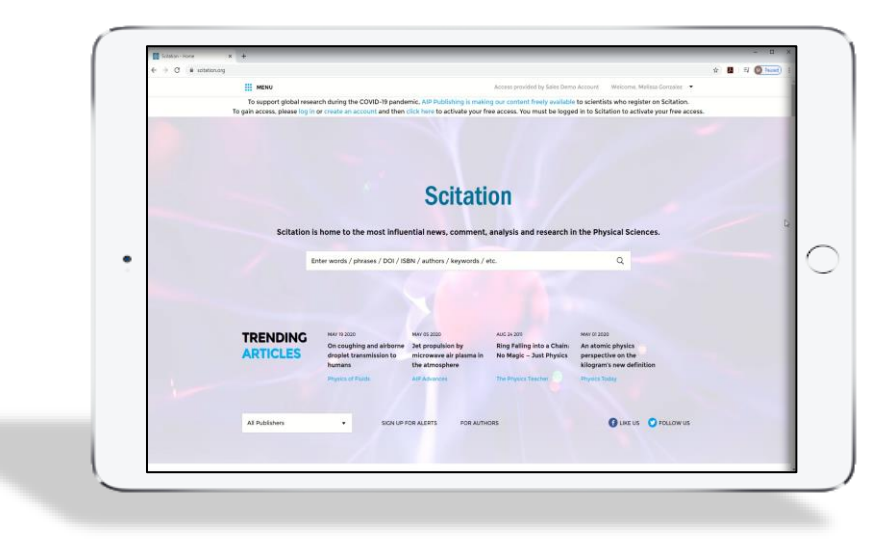

Please contact your librarian for more information or if you need help with access

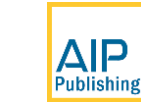

| Scitation - Home × +                                                                                                    | o -                                                    |                    |                 | Scitation - Create a new account 🗙 🕂                                                            | 0                                                 |
|----------------------------------------------------------------------------------------------------|--------------------------------------------------------|--------------------|-----------------|-------------------------------------------------------------------------------------------------|---------------------------------------------------|
| → C ≜ scitation.org                                                                                                    | Q 🕁 🛊 🌘                                                | Paused :           |                 | $\leftrightarrow$ $\rightarrow$ C $\stackrel{\circ}{\bullet}$ scitation.org/action/registration | 아 & ☆ 🛊                                           |
| MENU                                                                                                    | SIGN IN/REGISTER                                       | <u>ا</u>           |                 | MENU SIGN IN/REGISTER                                                                           | SEARCH CITATION                                   |
|                                                                                                    |                                                        |                    |                 | Register                                                                                        |                                                   |
|                                                                                                    |                                                        |                    |                 | FIRST NAME*                                                                                     |                                                   |
|                                                                                                    |                                                        |                    |                 | Enter your first name                                                                           |                                                   |
| Scit                                                                                                    | tation                                                 |                    |                 | LAST NAME*                                                                                      |                                                   |
|                                                                                                    |                                                        |                    |                 | Enter your last name                                                                            |                                                   |
| Scitation is home to the most influential news, co                                                                                                    | mment, analysis and research in the Physical Sciences. |                    |                 | EMAIL*                                                                                          |                                                   |
|                                                                                                    |                                                        |                    |                 |                                                                                                 |                                                   |
| Enter words / phrases / DOI / ISBN                                                                                                    | / authors / keywords / etc. Q                          |                    |                 |                                                                                                 |                                                   |
|                                                                                                    |                                                        |                    |                 | PASSWORD.                                                                                       |                                                   |
| MENU Access provided by Sales Demo Account                                                                                                    | Welcome, S                                             | usan Lo 🔺 🗑 SEARCH | CITATION SEARCH |                                                                                                 |                                                   |
|                                                                                                    |                                                        |                    |                 | Yes, I'd like to receive the latest news, pro<br>offers from AIP Publishing and Scitation t     | uduct information and<br>by email. We won't share |
|                                                                                                    |                                                        | PROFILE            |                 | your information with anyone else or ove<br>messages, and you can unsubscribe at an             | rwhelm you with<br>ny time. See our Privacy       |
| rsonal Details You do not have                                                                                                    | any saved searches                                     |                    |                 | Policy.                                                                                         |                                                   |
|                                                                                                    |                                                        |                    |                 | Terms of Use*                                                                                   |                                                   |
| lerts                                                                                                    |                                                        | FAVORITES          |                 | Please review our Terms & Conditions of Use prio                                                | r to completing registration.                     |
|                                                                                                    |                                                        |                    |                 | I have read and accept the AIP Publishing<br>Use and Privacy Policy                             | J Terms and Conditions of                         |
| avorites                                                                                                    |                                                        | SAVED SEARCHES     |                 |                                                                                                 |                                                   |
|                                                                                                    |                                                        | SUBSCRIPTIONS      |                 | I'm not a robot                                                                                 |                                                   |
| ved Searches                                                                                                    |                                                        |                    |                 |                                                                                                 |                                                   |
|                                                                                                    |                                                        | LOGOUT             |                 | Register Cancel                                                                                 |                                                   |
| in the exclusion of the second second s |                                                        |                    |                 |                                                                                                 |                                                   |

#### **Returning Users**

 Update your profile, opt-in to alerts and newsletters, and create saved searchers for an optimal research experience

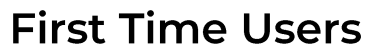

Register a user profile at <u>https://www.scitation.org/</u><u>action/registration</u>

- Opt-in of receiving latest news and information from AIP Publishing
- Read and accept terms and conditions
- Follow CAPTCHA instructions
- Register

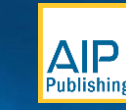

### **Scitation**

Scitation is home to the most influential news, comment, analysis and research in the Physical Sciences.

Enter words / phrases / DOI / ISBN / authors / keywords / etc. Q

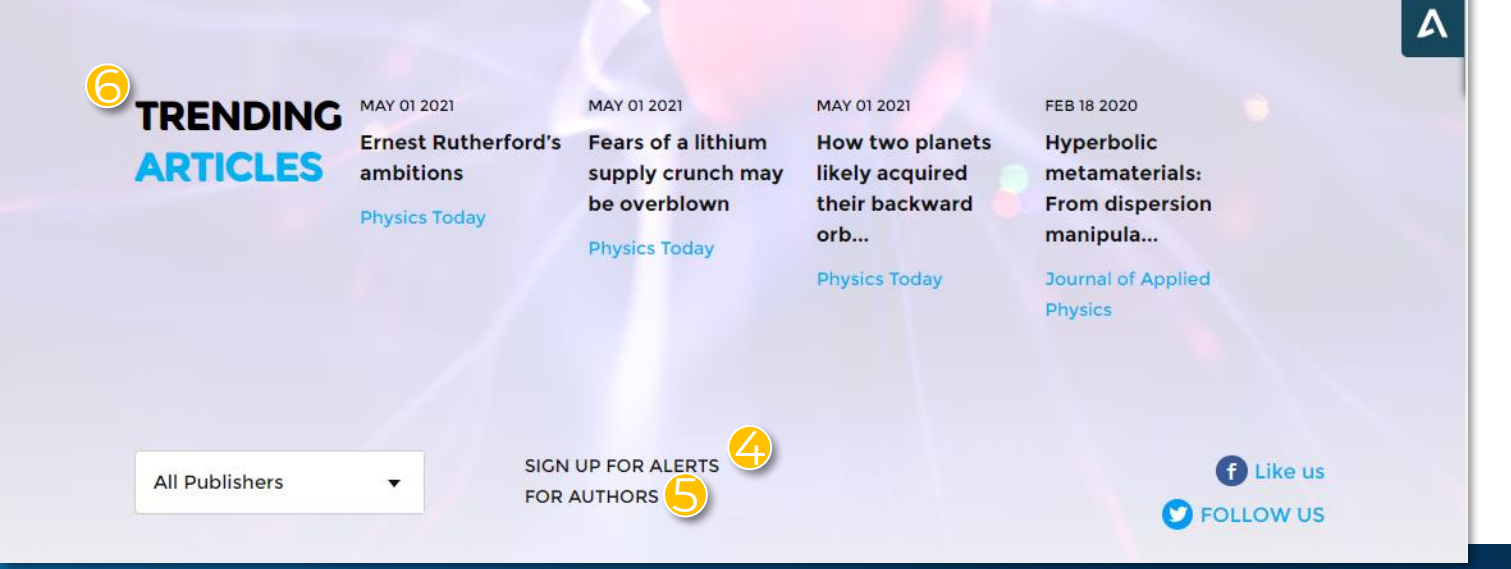

### Homepage

Log in to your account profile to run basic and advanced searches, view trending articles, access individual publications, and view the latest physics employment opportunities.

- Institutional customers will see customized "access provided by" when accessing content from a supported IP address
- Access/manage your account settings
- Perform advanced searches by clicking the magnifying glass
- Follow the latest updates for your favorite journals when you sign up for alerts
- Information on manuscript submission, publishing, services and more for researchers

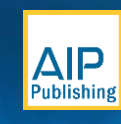

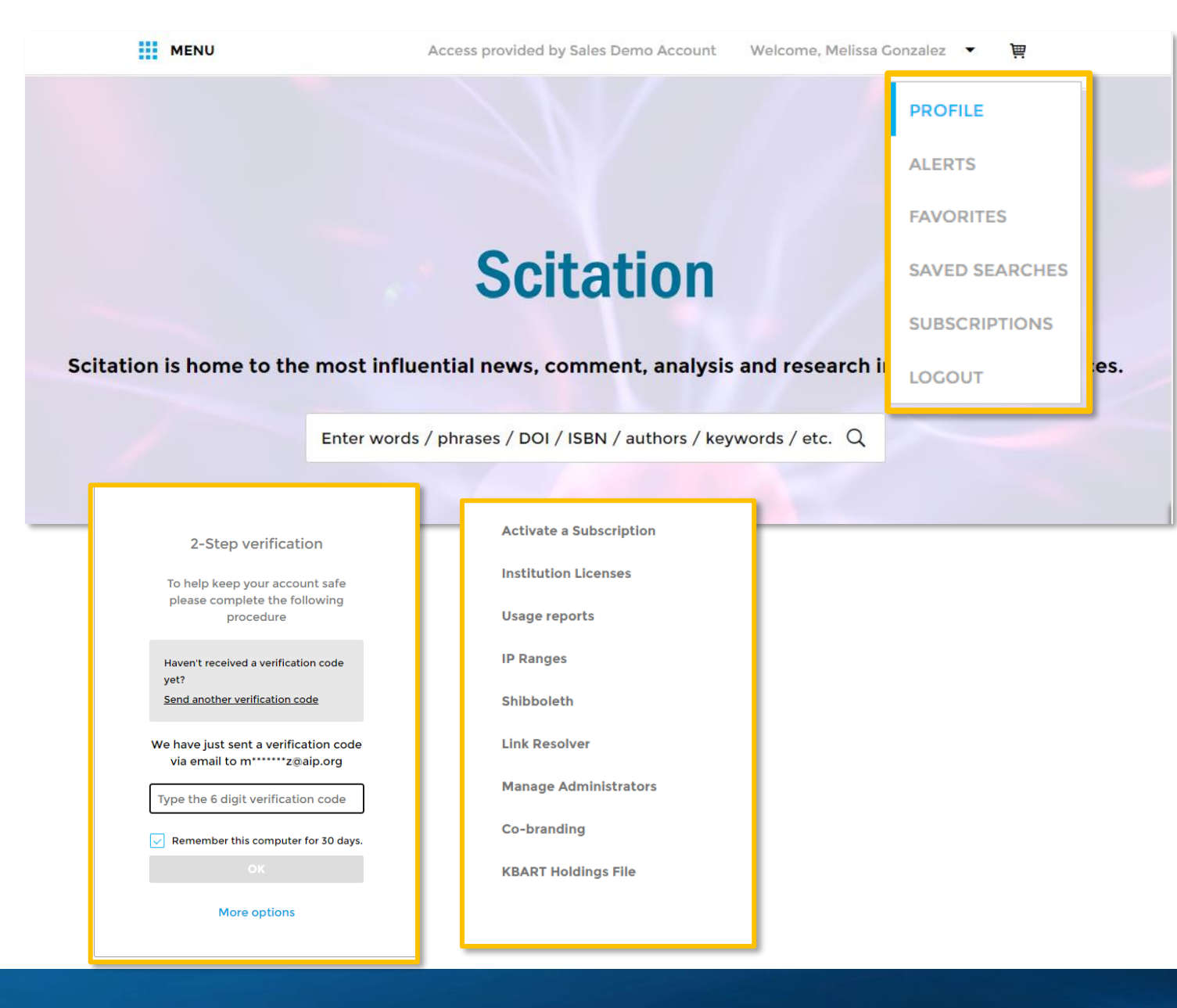

### **User Profile**

The Scitation.org platform brings all users and administrators optimized service and a streamlined, modern reading experience.

- All users can customize their user experience with the following:
  - a. Personal information
  - b. Register for any number of alerts from a title, newsletter, or topic
  - C. Save articles in your favorites
  - d. Save specific searches
- 2. 2-Step verification to help keep your account safe
- **3**. Administrators have access to additional tools to manage subscriptions and maximize user awareness

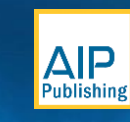

### Scitation

Scitation is home to the most influential news, comment, analysis and research in the Physical Sciences.

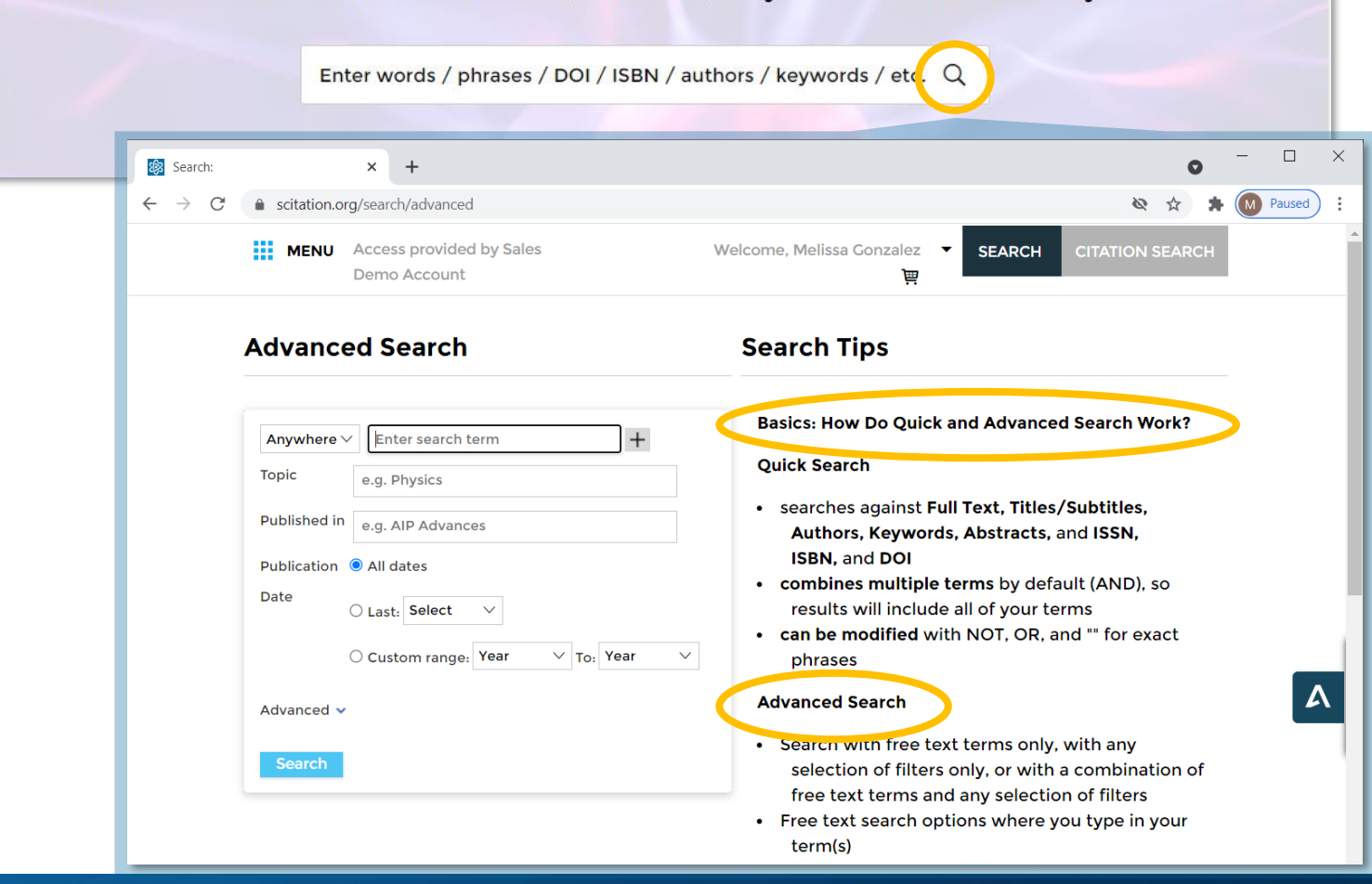

### **Advanced Search Tool**

The magnifying glass will display an "advanced search" option with "search tips" on how to use any combination of filters for better, faster results.

- View "Advanced Search" options and access "Search Tips"
- Easy, step-by-step instructions for doing basic and more advanced searches for quick and easy access to the content you need

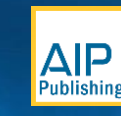

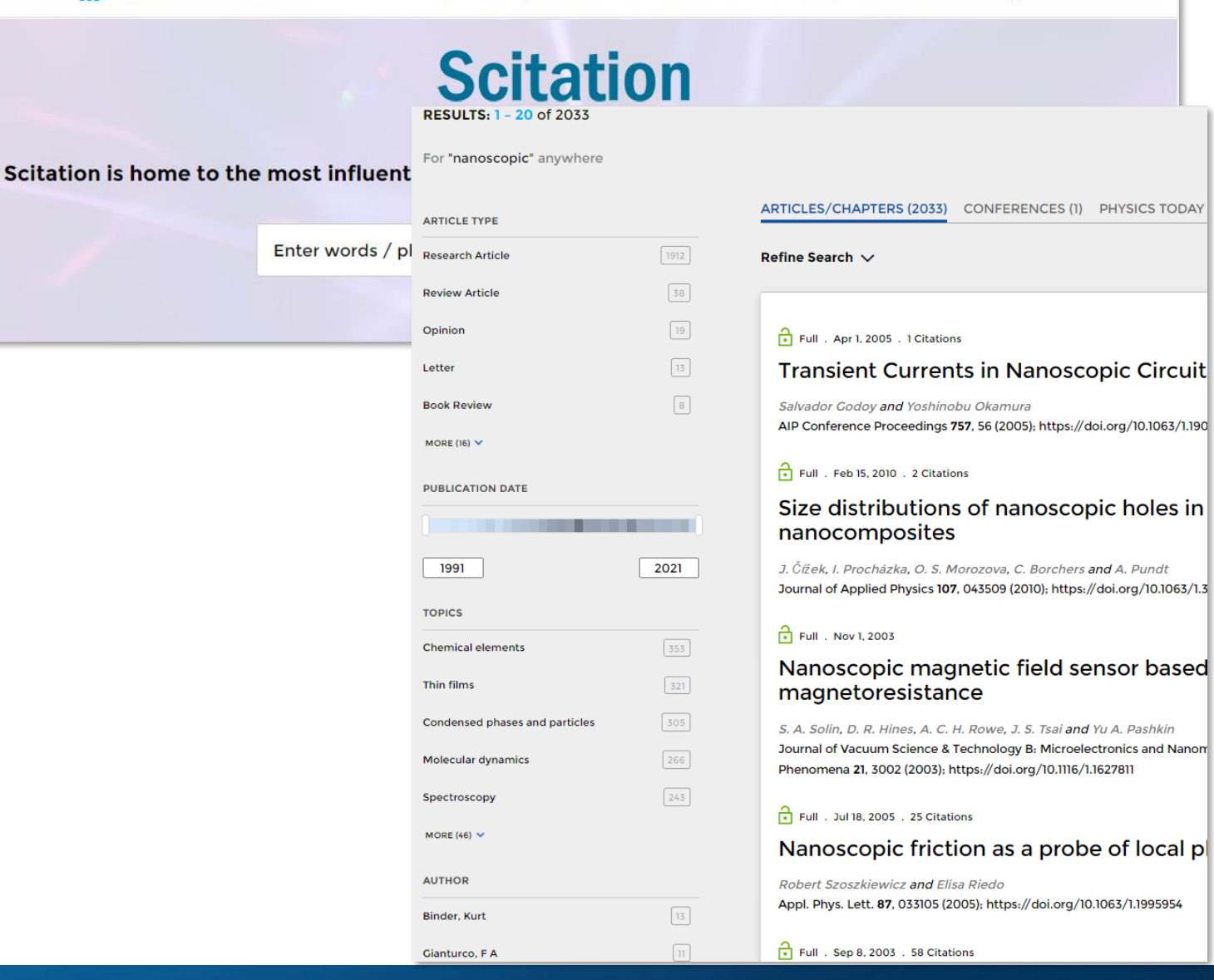

### **Search Results**

Drill down your search results for more precision

- Filter by article type, publication date, topic, author name, or publication
- Sort by relevance or publication date

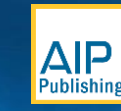

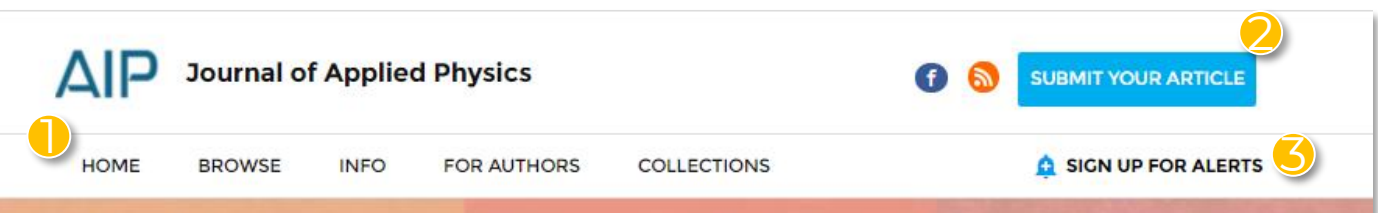

#### Featured

### *In situ* monitoring of electrosprayed water microdroplets using laser and LED light attenuation technique: Comparison with ultra-high-speed camera imaging

Mário Janda, Mostafa E. Hassan, Viktor Martišovitš, Karol Hensel, Michal Kwiatkowski, Piotr Terebun, Joanna Pawłat and Zdenko Machala

#### Editor's picks

#### MAY 11 2021

Silicon cantilevers locally heated from 300 K up to the melting point: Temperature profile measurement from their reson-

#### MAY 06 2021

Operando characterization of interfacial charge transfer processes Baeumer FEB 18 2020 Hyperbolic metamaterials: From

dispersion manipulation to applications

3 CITATIONS . 8759 VIEWS

MAR 10 2020 Point defects in Ga<sub>2</sub>O<sub>3</sub> 8 CITATIONS , 6931 VIEWS

Most Read

### Journal Homepage

A journal's homepage on scitation will provide in-depth information and latest articles published within that title.

- Use the journal's navigation bar to learn about the publication
- Submit your article
- Sign up for journal alerts, along with other recommendations based on your selection
- View featured articles from the latest edition
- "Most Read" and "Most Cited" journalspecific articles
- View the Editor's latest article picks

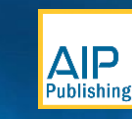

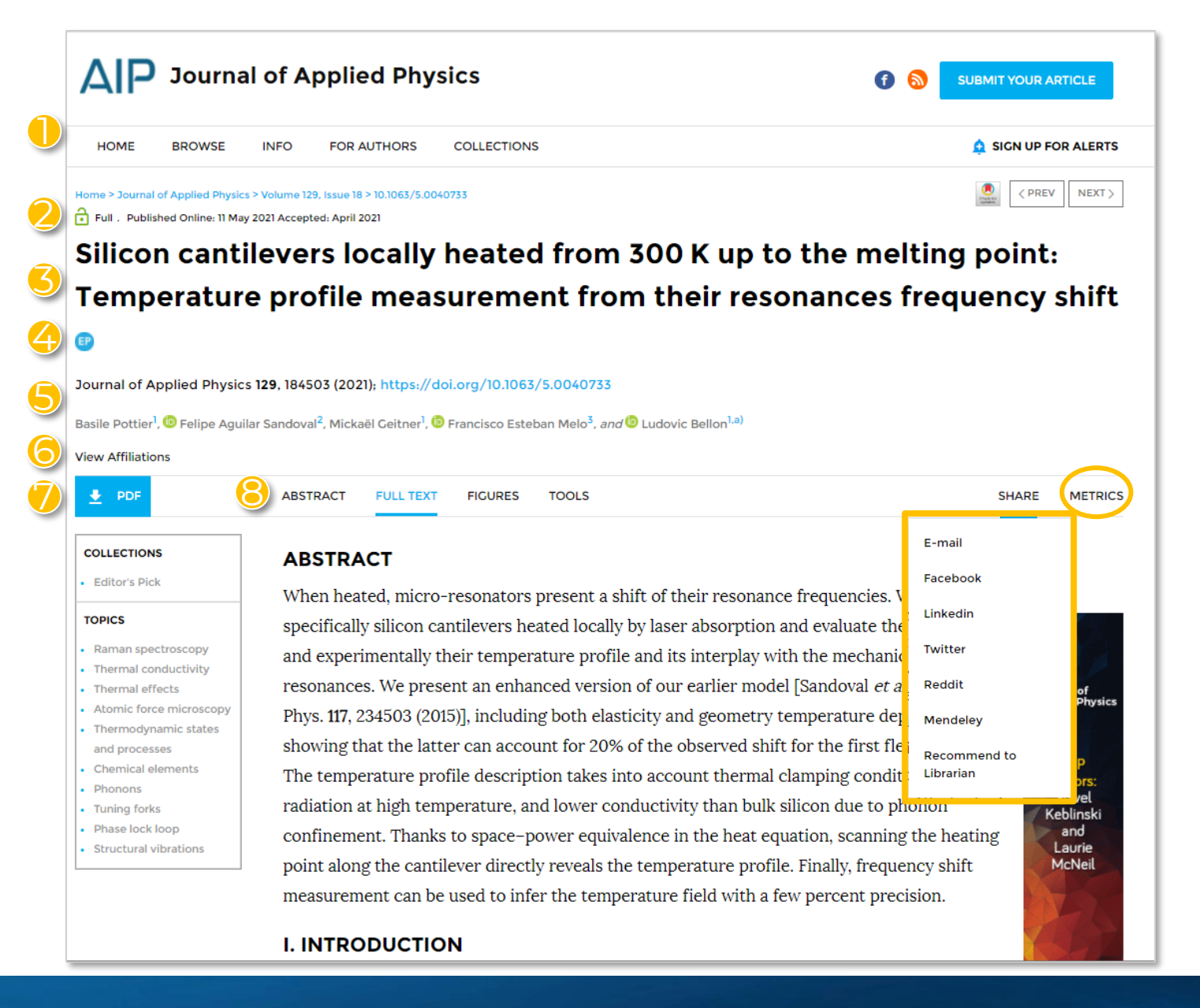

### Viewing an Article

- The journal's navigation bar will remain static throughout every article you browse
- Pad lock icon indicates access
- 6 Article title
  - An icon will indicate if this is a Featured Article, Editor's Pick, or Scilight
- Journal / DOI / Author information
- View article/author affiliations
- Download/View PDF
- Article navigation menu
- Share an article with your colleagues or recommend to your Librarian
  - As articles receive "views" and "citations" they will be calculated and updated daily under "metrics"

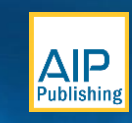

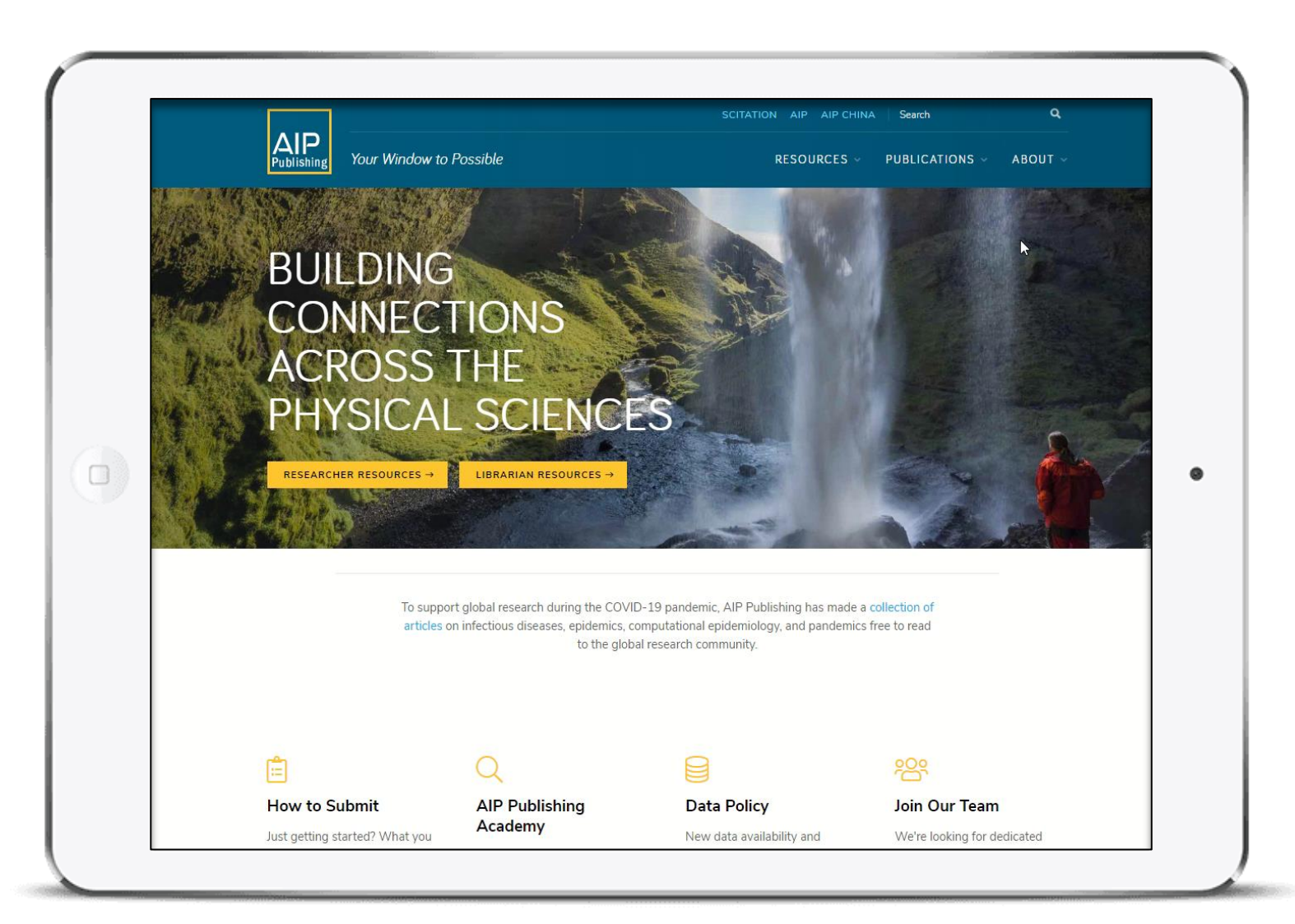

### Access more resources

Explore an array of FREE resources customized for your Librarians and Researchers at publishing.aip.org

- Researcher tools to:
  - Navigate key topics related to publishing and peer review
  - Advance your career
  - Build your brand

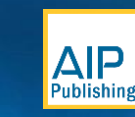

# Resources

#### **AIP Publishing Contacts**

Melissanne Scheld Senior Sales Manager mscheld@aip.org

Susan Lo Assnt. Marketing Manager slo@aip.org

#### Discover More

Scitation Platform scitation.org

AIP Publishing Corporate Site publishing.aip.org

User Guides Scitation User Guide Admin Set Up and Management

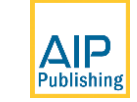